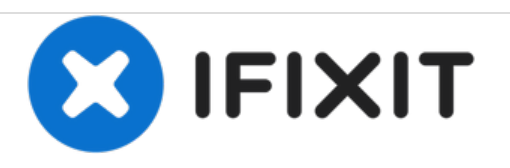

# 更换MacBook Pro 13" Retina显示器2015早期版 本的双麦克风组件

更换你MacBook Pro 13" Retina显示器2015早期版本的双麦克风组件。

撰写者: Andrew Optimus Goldheart

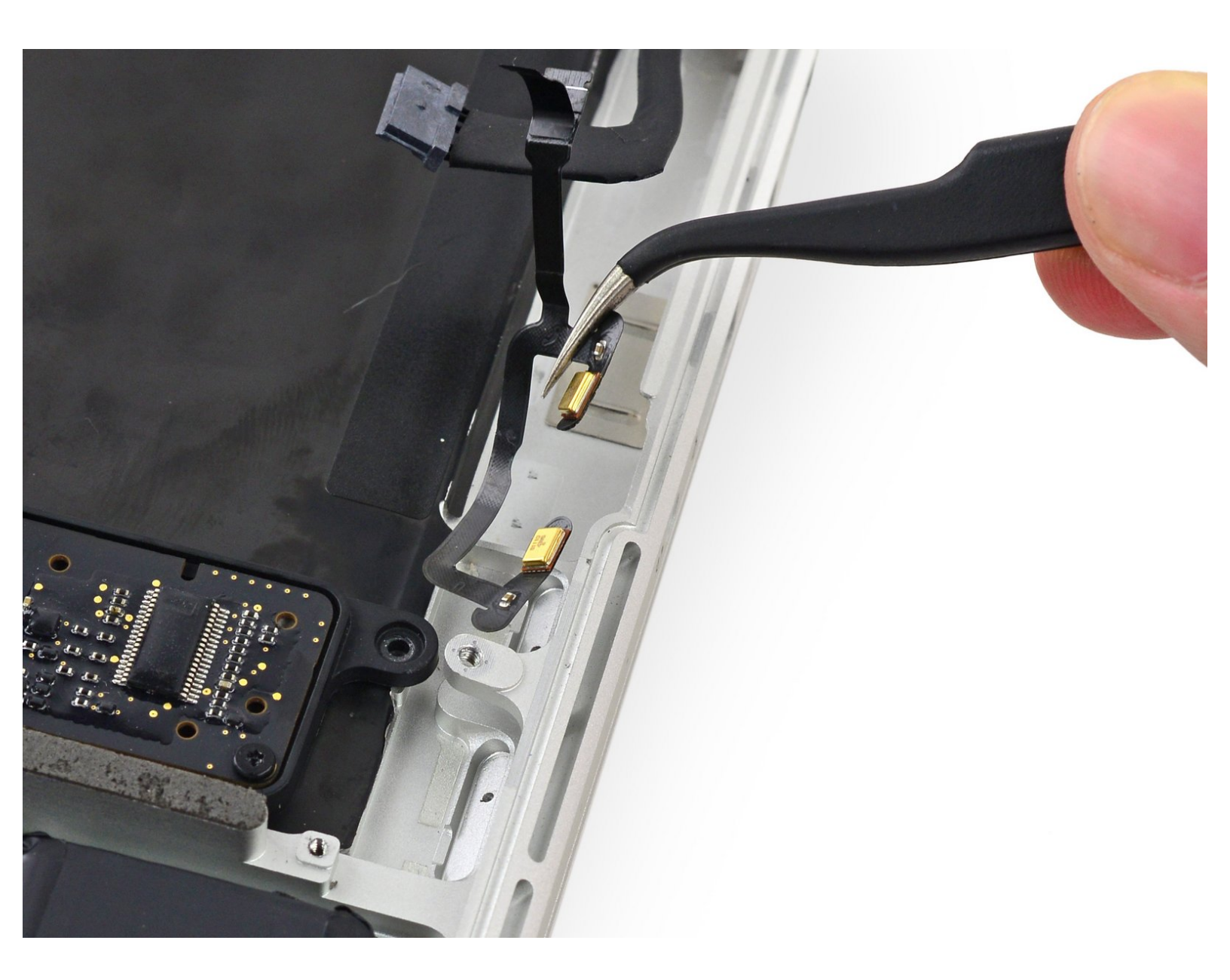

# 介绍

用这条指导来更换麦克风排线。

在这条指导中需要拆除散热铁和主板。在你重新安装散热铁之前,不要忘了一招我们的 涂散热膏指 <u>导</u>来涂散热膏。

# 工具:

- Arctic Silver ArctiClean (1)
- Arctic Silver Thermal Paste (1)
- P5 Pentalobe Screwdriver Retina MacBook Pro and Air (1)
- Spudger (1)
- T5 Torx Screwdriver (1)
- Tweezers (1)

# 步骤1—背板

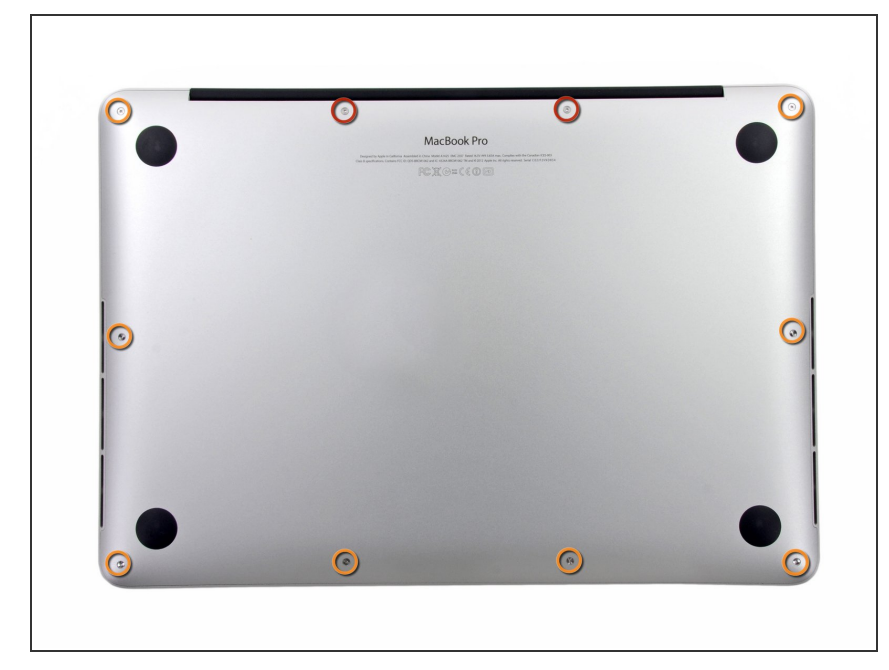

- 拆下以下10个固定在上壳体上的螺丝
  - 两个 2.3毫米 的梅花五角螺丝
  - 八个 3.0毫米 的梅花五角螺丝
  - ★ 在本次维修中,要<u>对每个螺丝做好</u> 记录以便准确装回,避免对设备造 成伤害。

#### 步骤 2

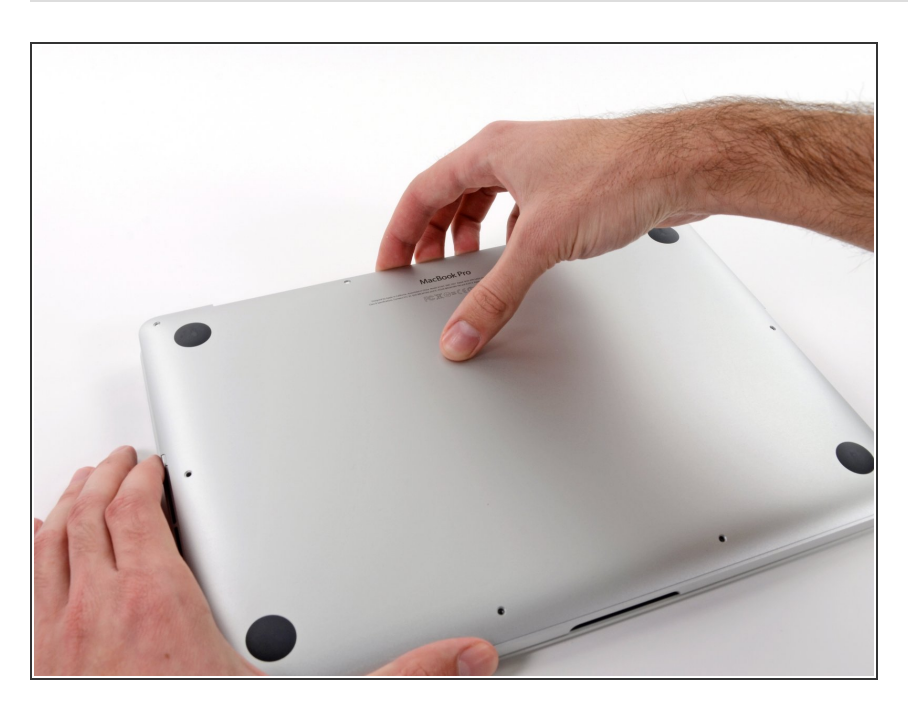

- 把你的手指放在上下壳体中间
- 轻轻地把上下壳体拉开

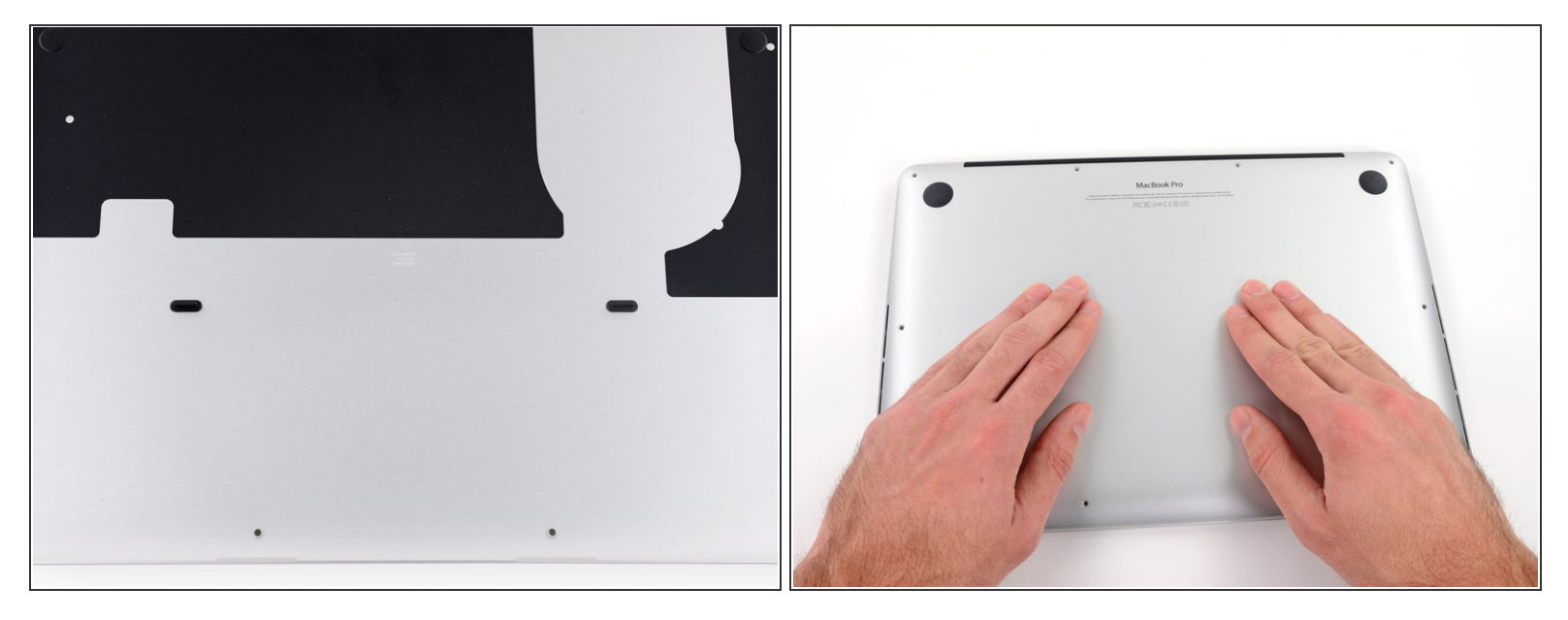

(i) 上下壳体中间有两个塑料卡扣相连

闭 在组装期间,温柔地从中间推下机壳,重新扣上这两个塑料卡扣。

#### 步骤 4 — 电池连接器

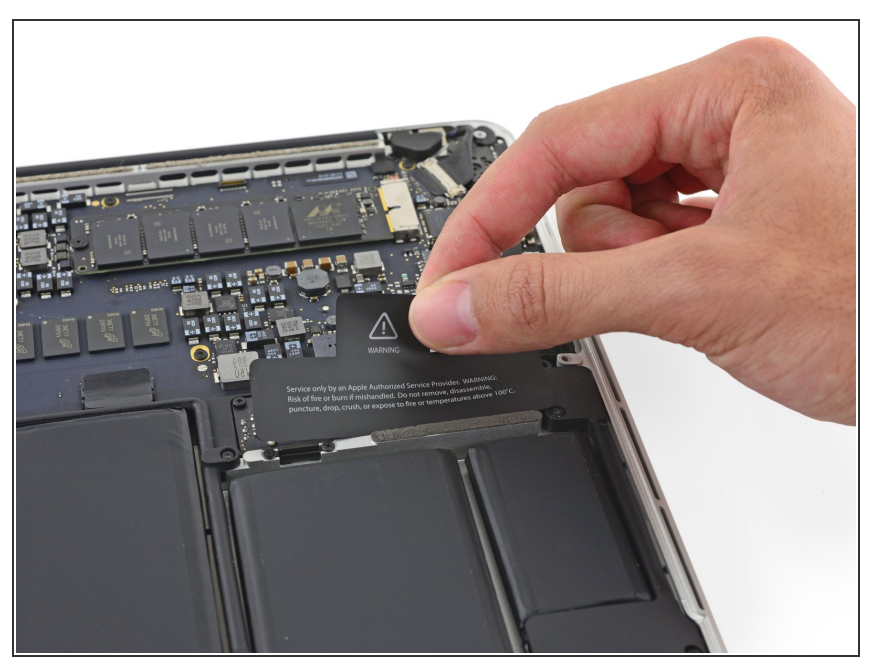

*i* 如有必要,可拆卸粘在电池接触板上 的塑料盖。

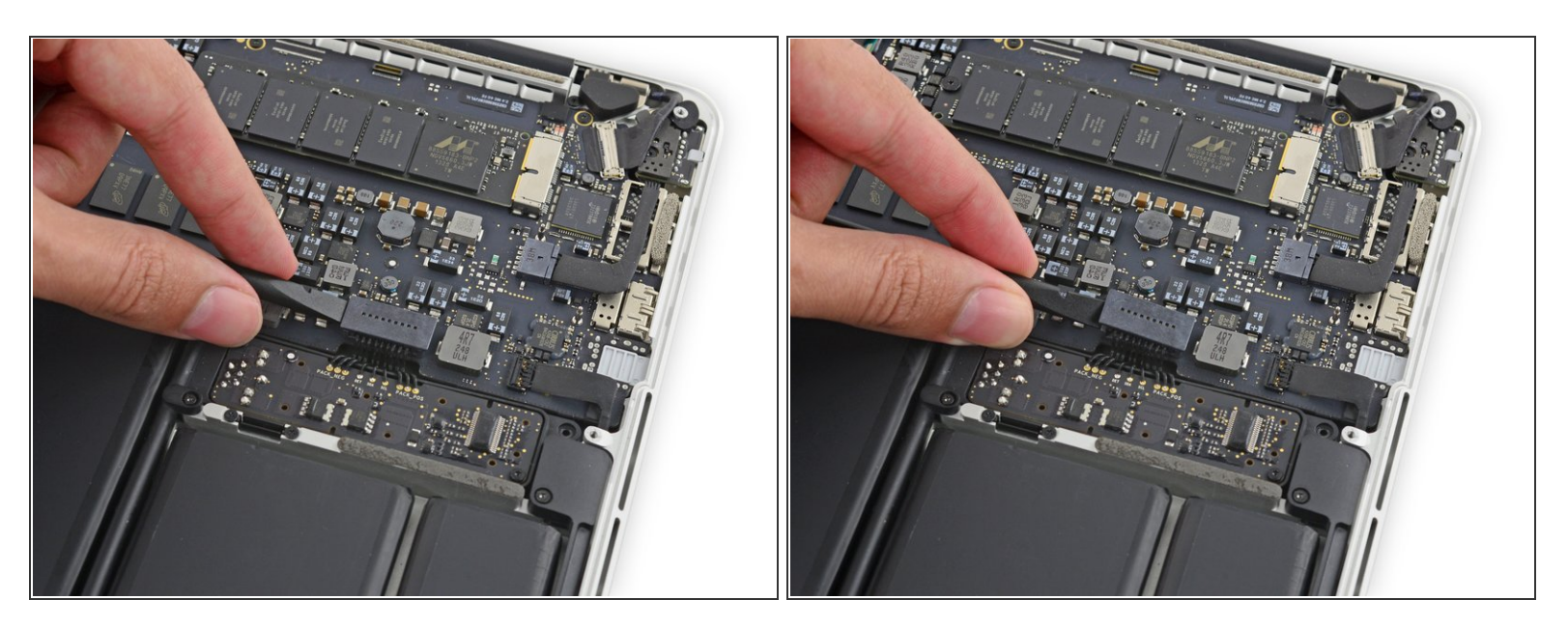

● 用撬棒的平端,将电池连接器从主板插座上直着往上撬起。

⚠ 确保您只抬起了连接器本身,而不是插座,否则您可能会对主板造成永久性的损坏。

#### 步骤 6

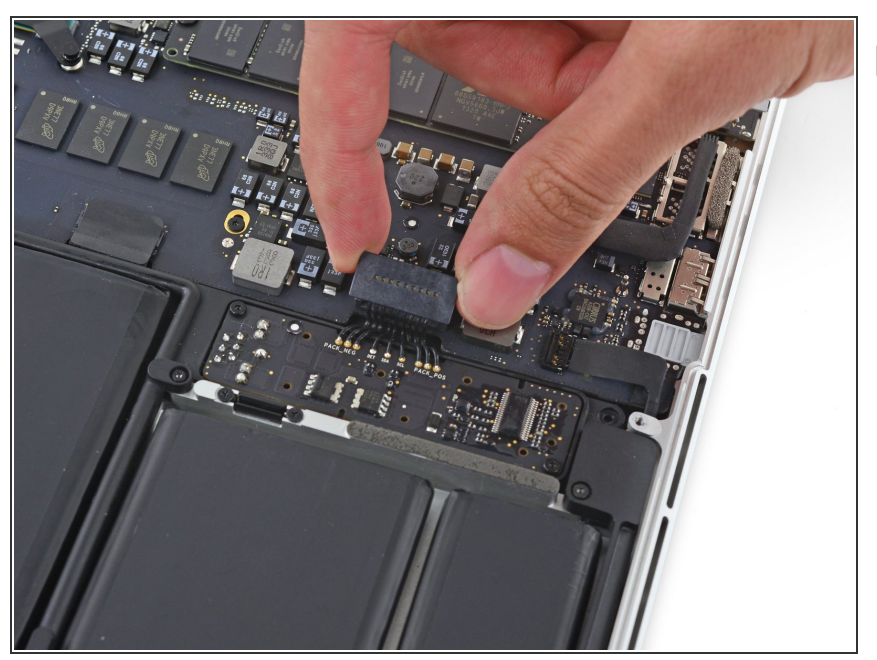

 在维修过程中,将电池连接器弯曲, 以防止意外接触其插座。

# 步骤7—散热铁

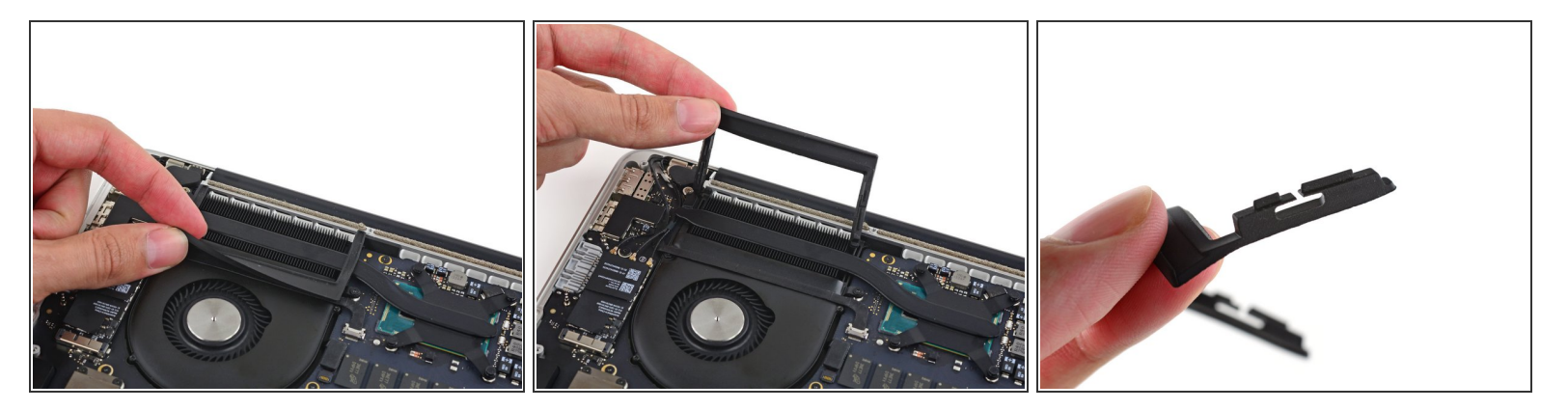

- 小心地从散热铁边缘取下风扇缓冲橡胶垫。
- 风扇缓冲垫跨过散热铁,并且有一个凸起部分卡在风扇管道里。在重新组装的时候,确保将其插进风扇管道的槽里。

#### 步骤 8

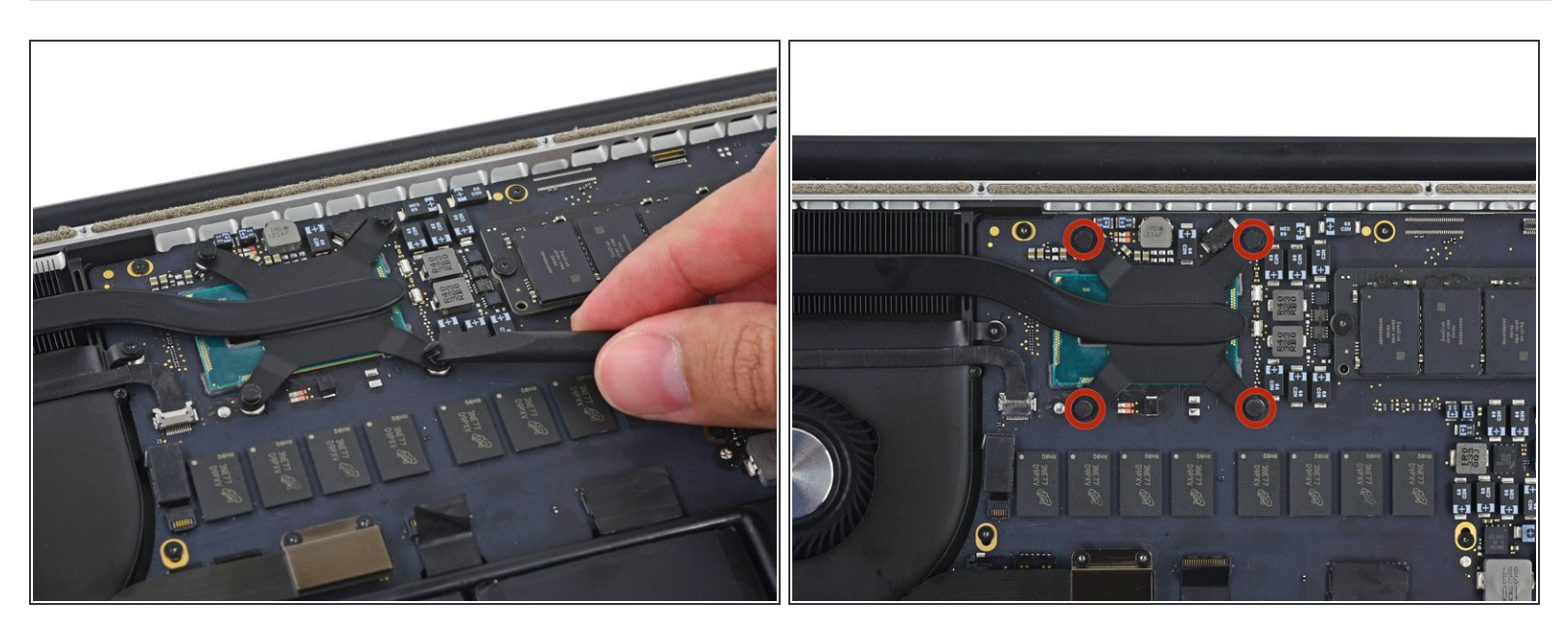

▶ 用撬棒的平头挑开散热铁螺丝上的4块泡沫粘合剂。

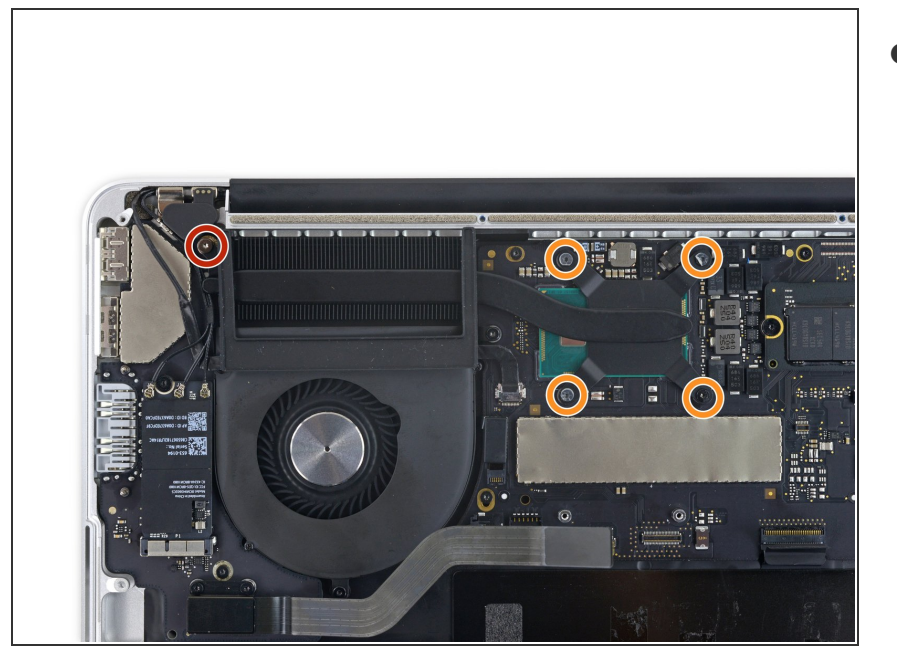

- 拆掉下列将散热铁固定在主板上的螺
   丝:
  - 1颗2.7mm T5 螺丝(银色)
  - 4颗(原文没写)mm T5 螺丝(黑 色)

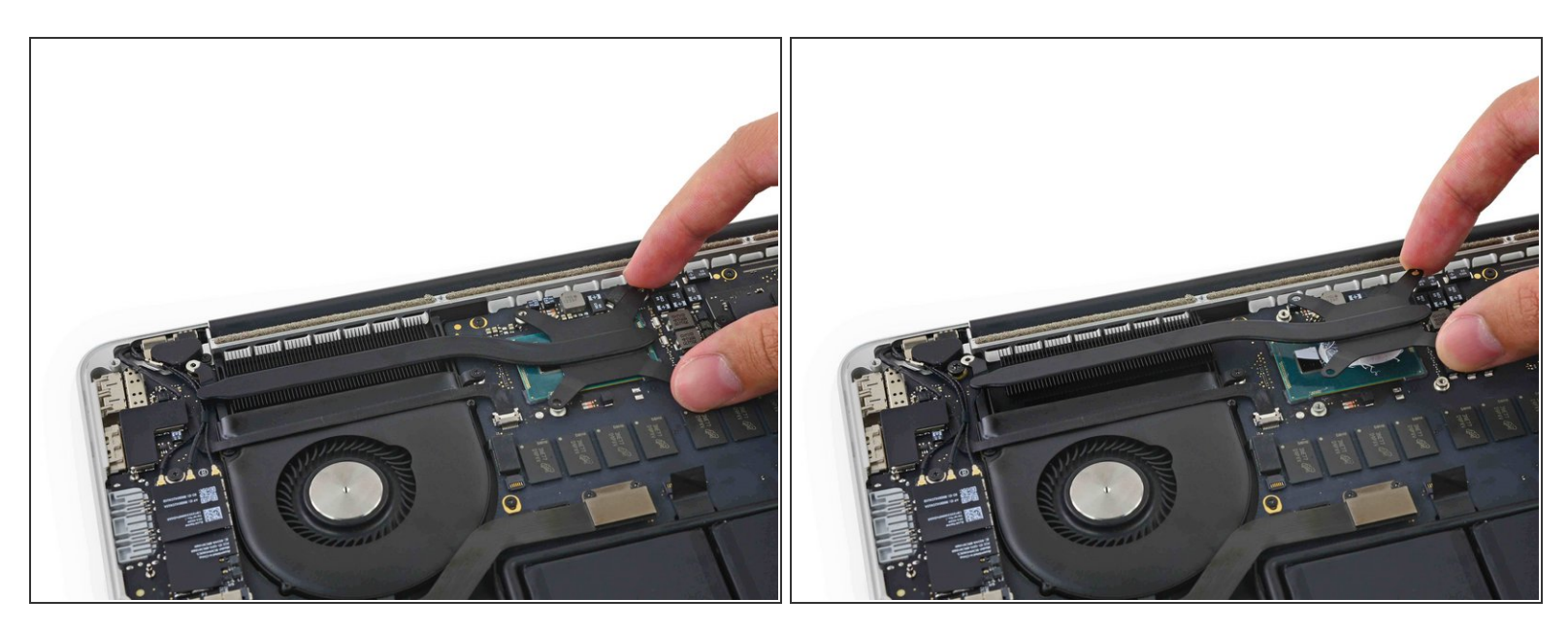

- ▶ 从笔记本上拆掉散热铁。
- 当你重新组装你的电脑的时候,依照我们的<u>涂散热膏指导</u>来重新涂散热膏。

# 步骤 11 — 风扇

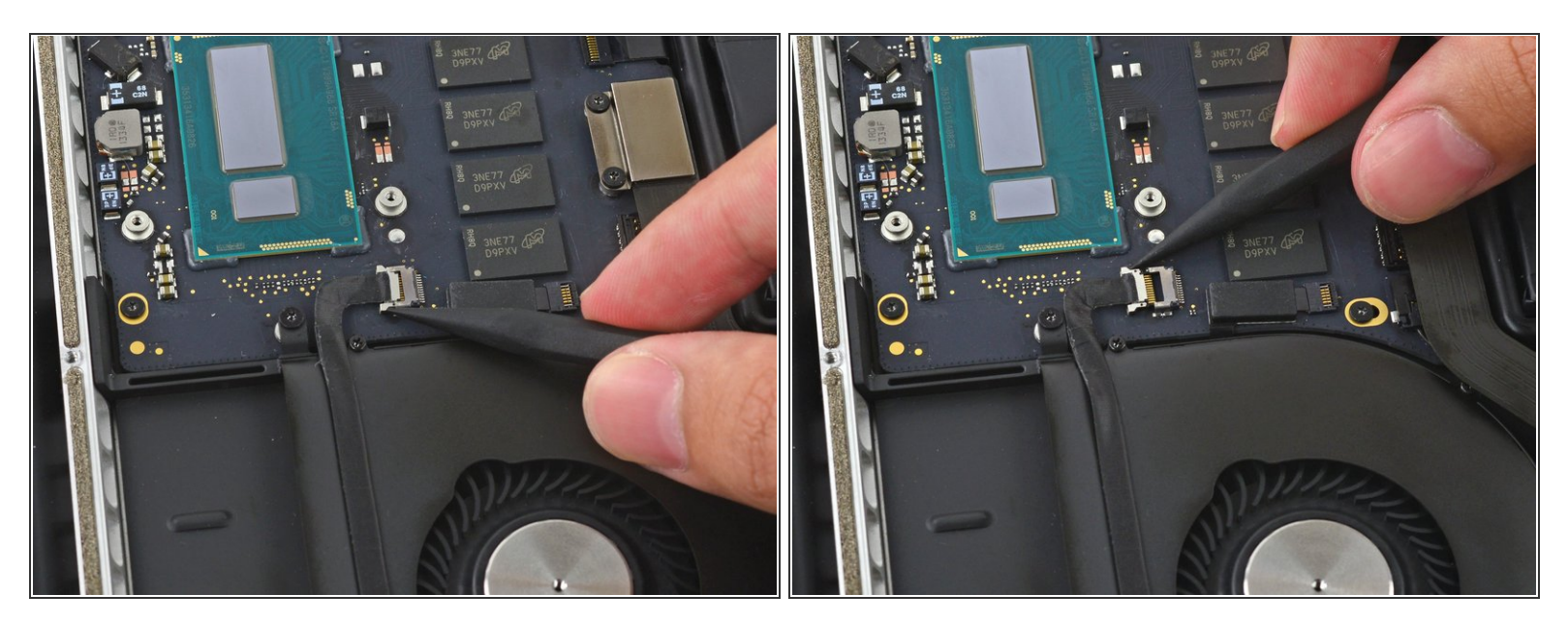

● 用撬棒的尖头推iSight摄像头排线接口的两端,使其退出主板上的插槽。

#### 步骤 12

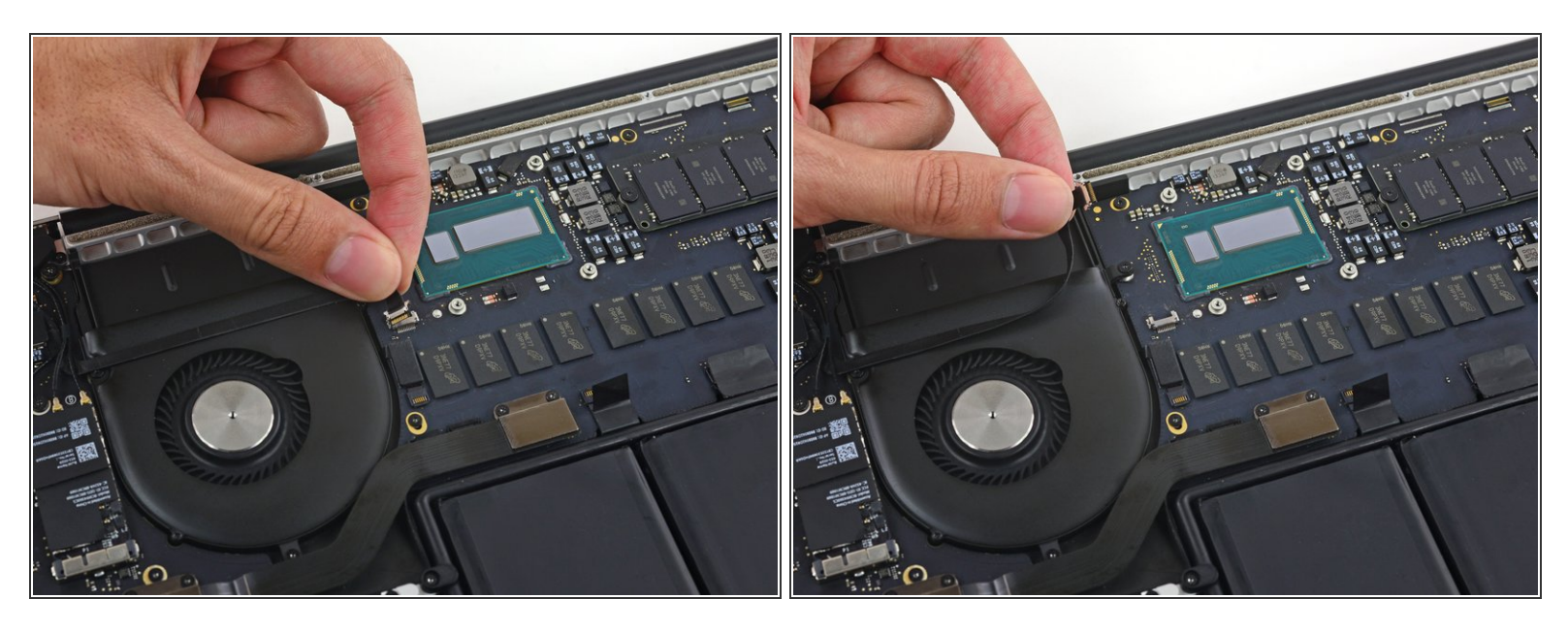

● 将iSight摄像头排线从风扇外壳上揭开,并弯到一旁**。** 

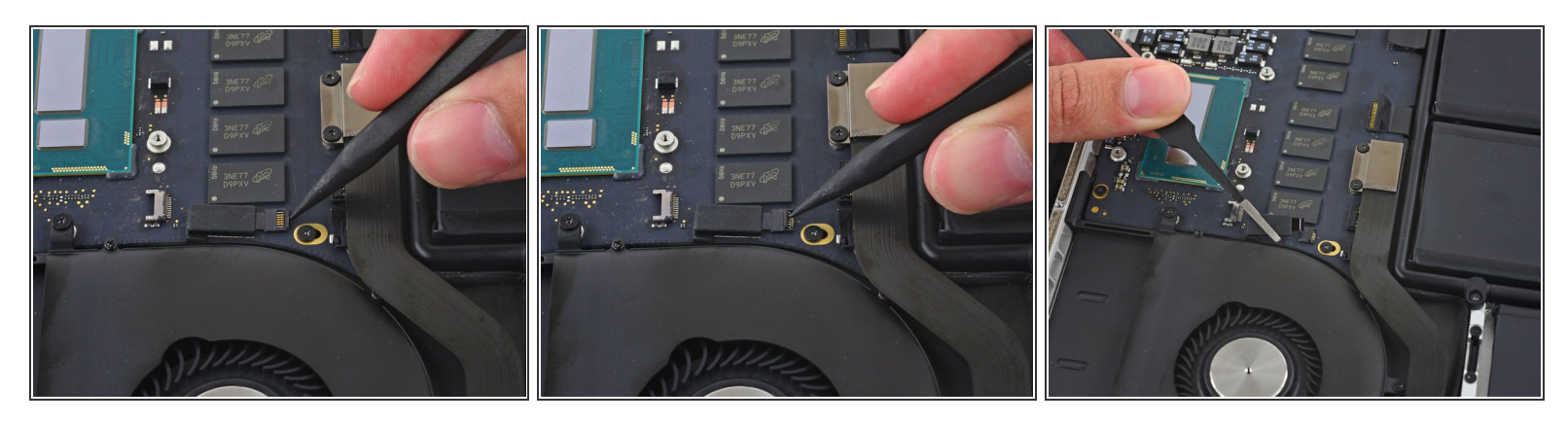

- 用撬棒的尖头翻开风扇ZIF插头的卡扣。
- 小心地将风扇排线直拉出其插槽。

# 步骤 14

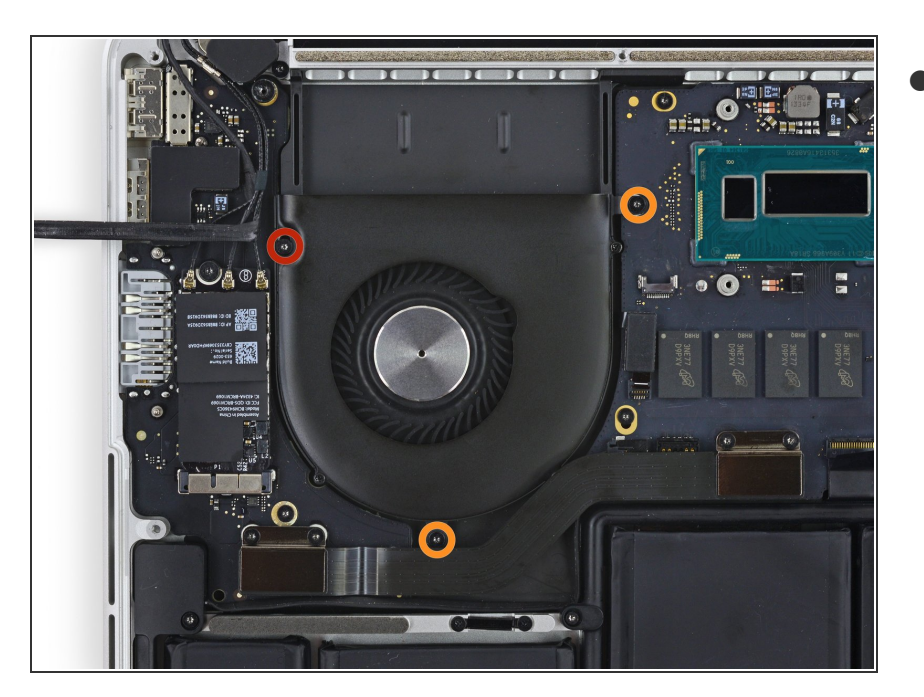

- 拆掉下列将风扇固定在上部机身上的 螺丝。
- 1颗5.0mm T5 内梅花头螺丝。
- 🗕 2颗3.6mm T5 内梅花头螺丝。

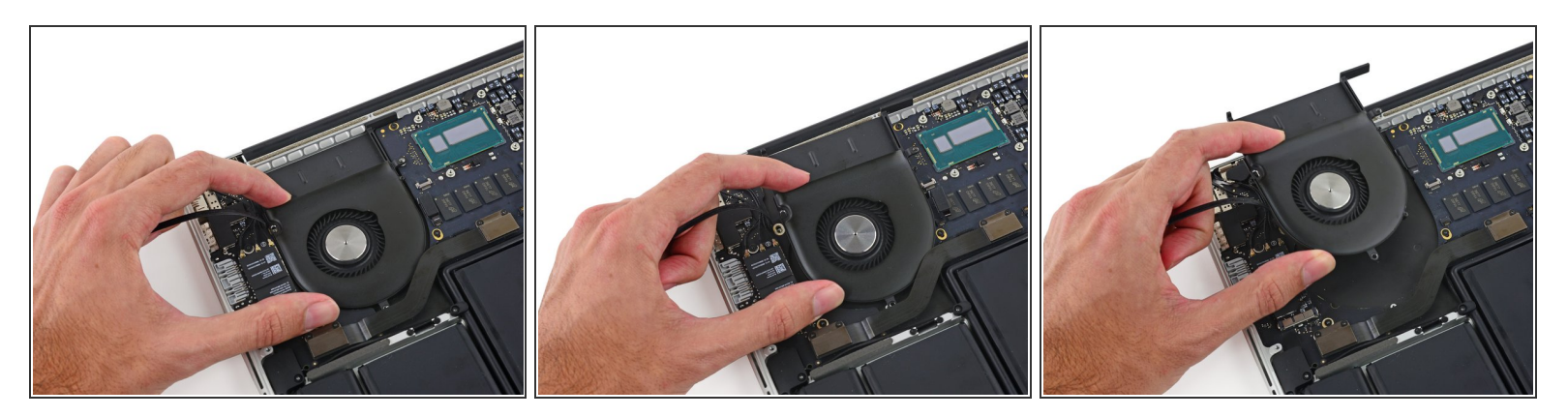

▶ 举起风扇最靠近显示器合叶的一边并把风扇从上部机身上取走。

# 步骤 16 — 主板组件

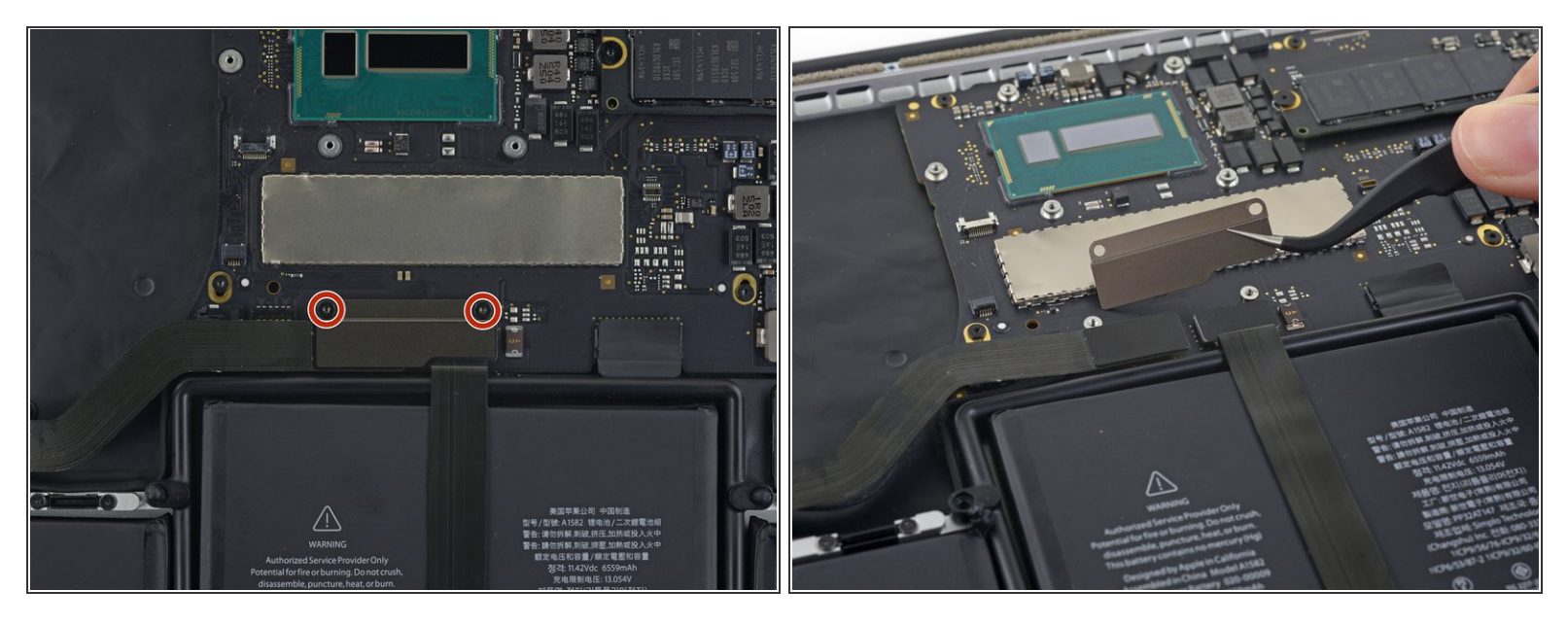

- 拆除这两个将I/O板排线挡板固定在主板上的2.1mm T5 内梅花头螺丝。
- 拿掉I/O板排线挡板。

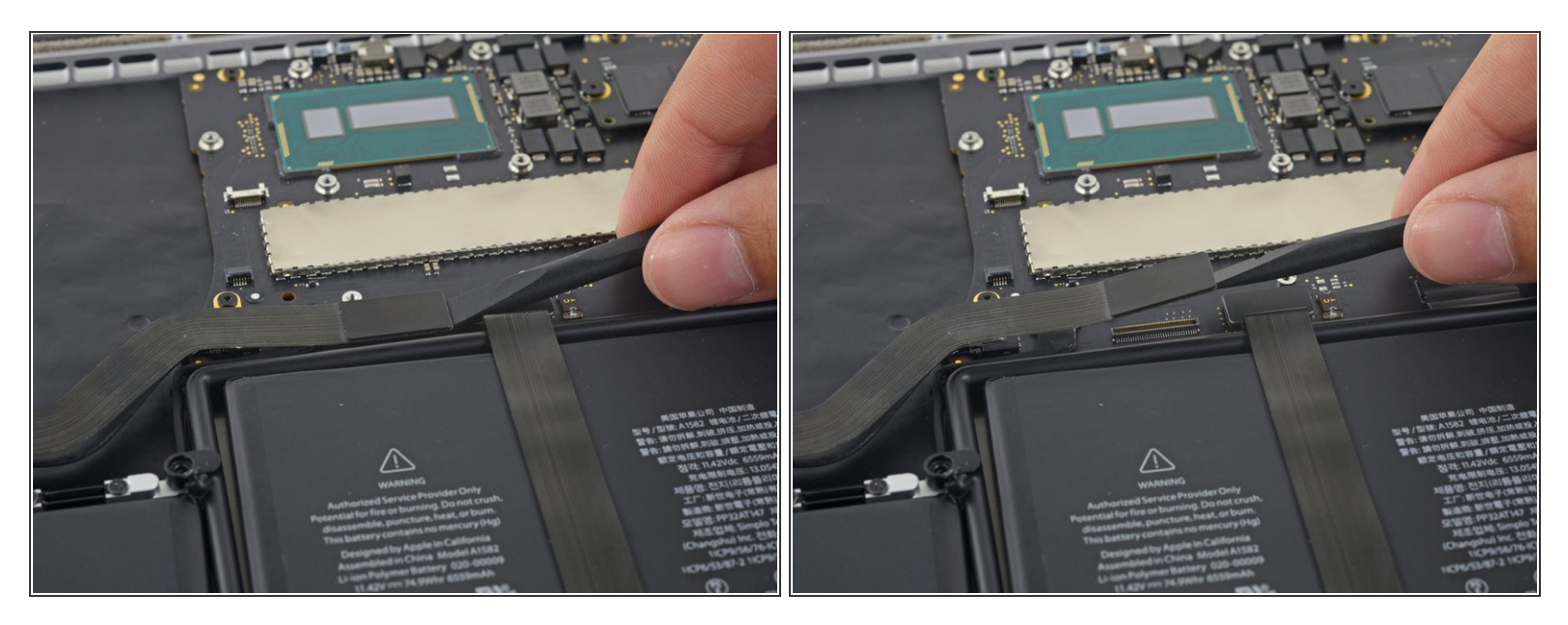

● 用撬棒的平头以竖直方向从主板的插槽上向上撬起I/O板接头。

介 小心,只需要撬Ⅰ/O板排线,不要撬了插槽本身,否则你可能会损伤你的主板。

#### 步骤 18

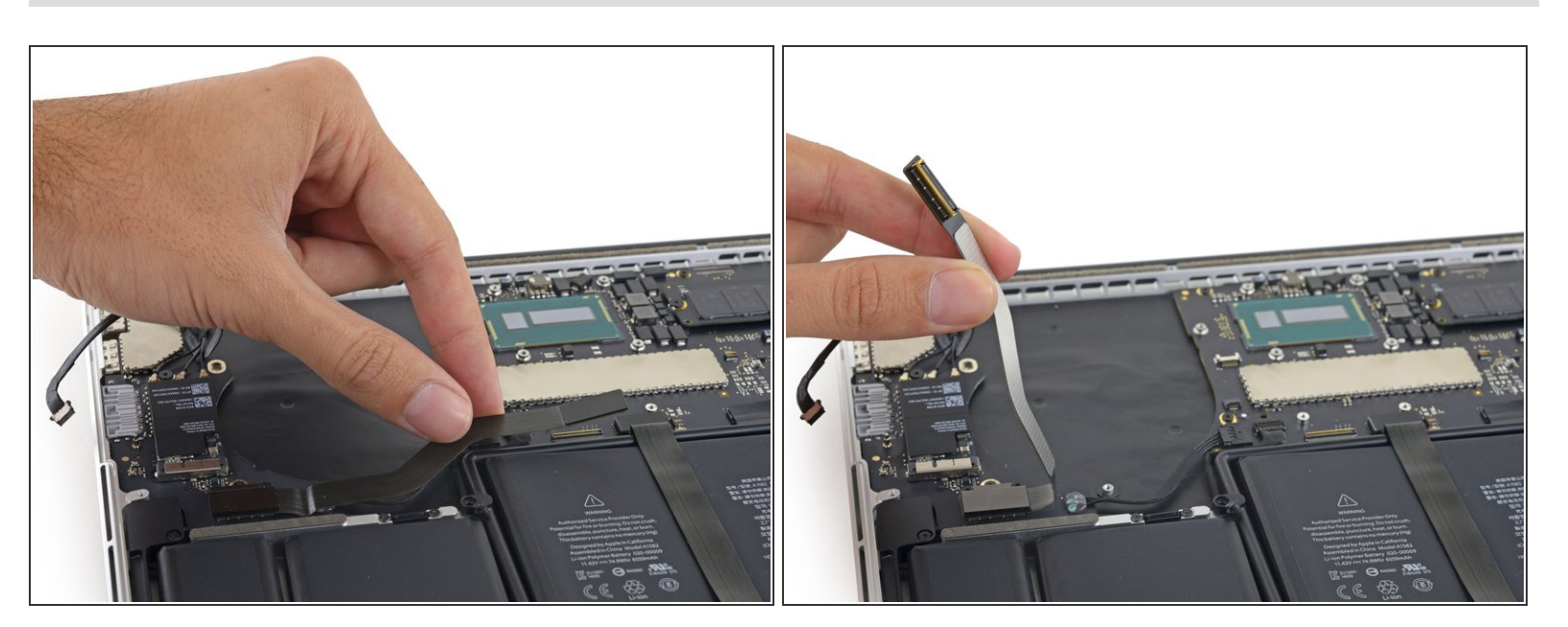

▶ 抬起主板这一边的I/O板排线,把它弯到一边。

# ∧ 为防损坏排线,只在I/O板那一边弯曲的地方折弯它。

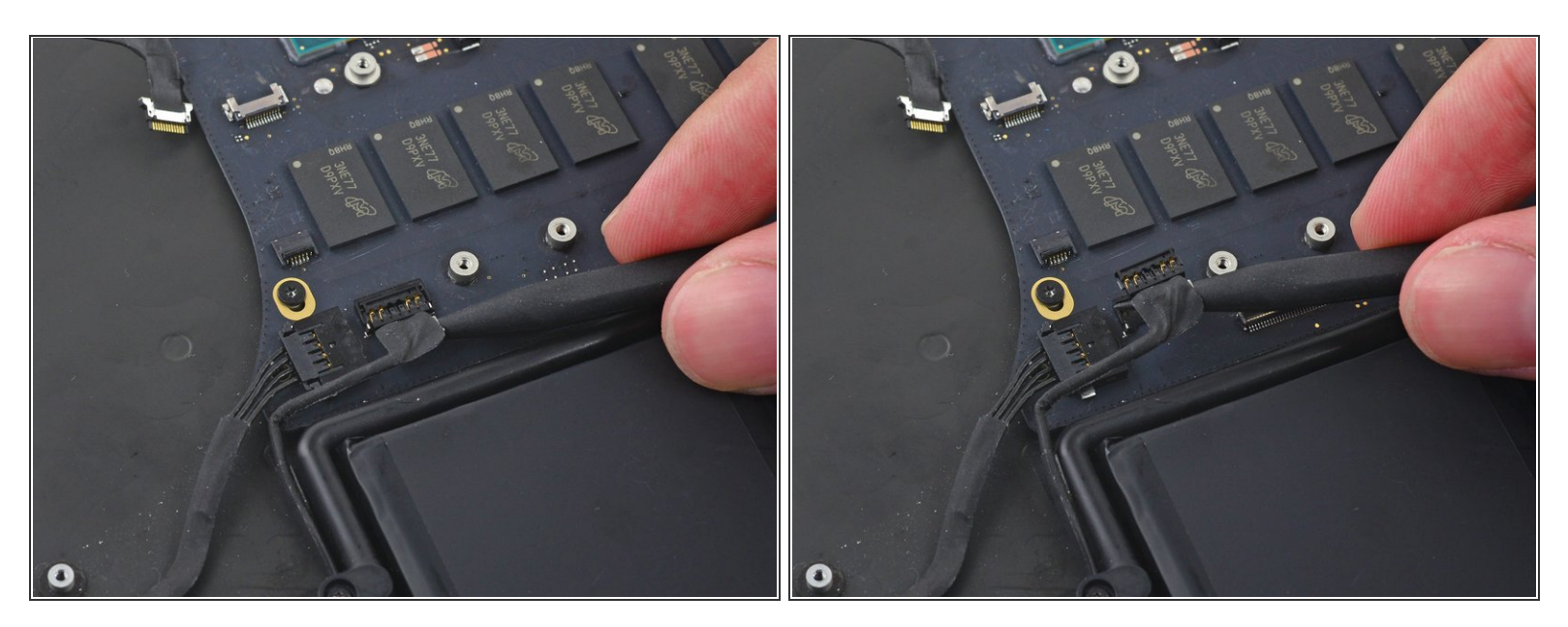

● 用撬棒的尖头从右侧扬声器接头在主板上的插槽中将其抬起。

#### 步骤 20

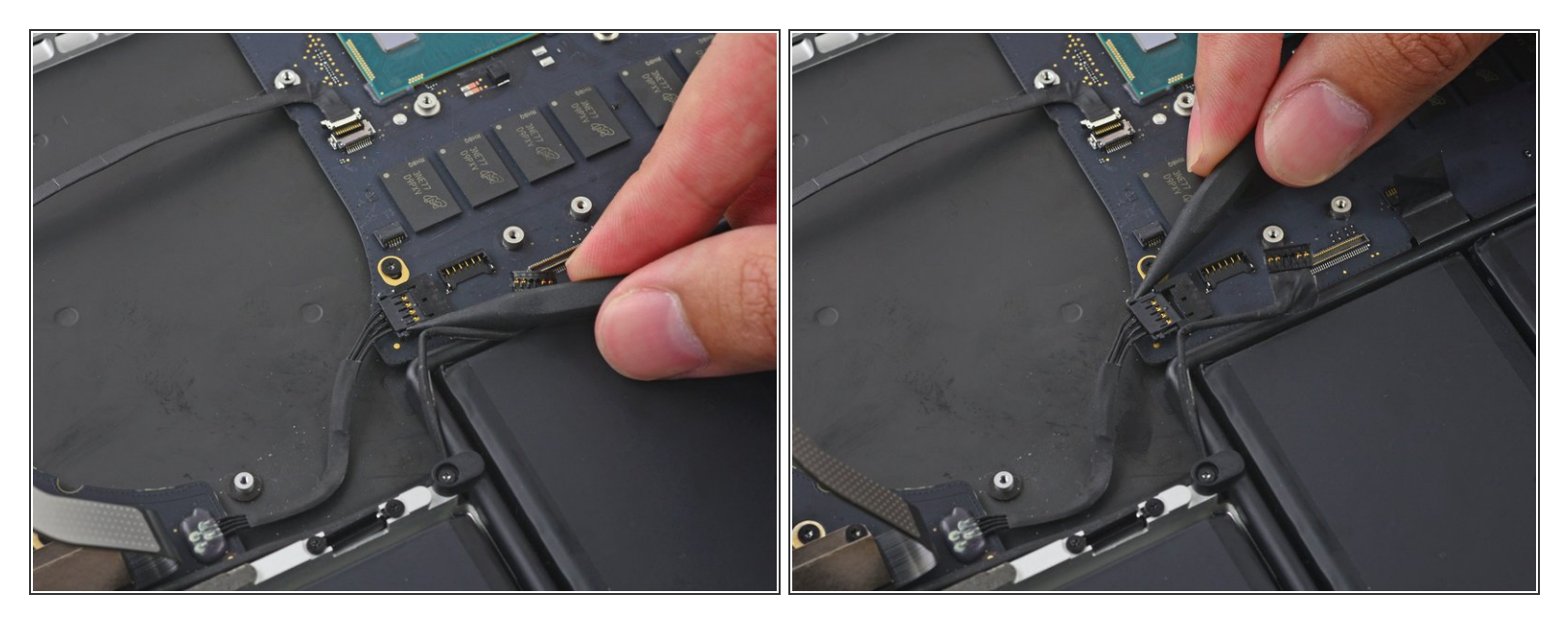

▶ 用撬棒的尖头,推I/O板排线的两边,将其退出它在主板上的插槽。

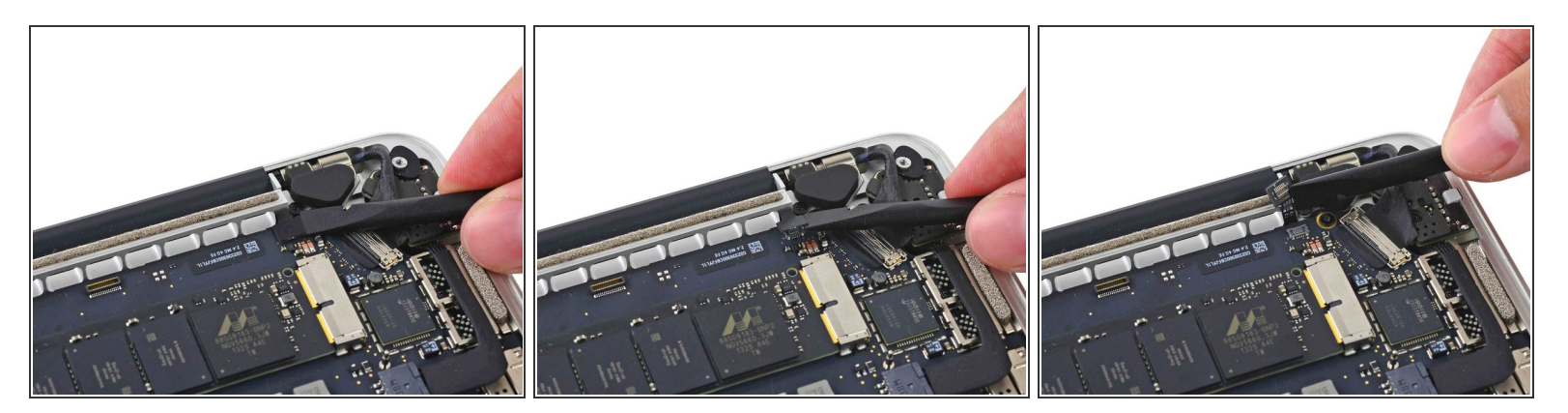

▶ 用撬棒的平头来断开键盘背光排线并把它弯到主板以外。

## 步骤 22

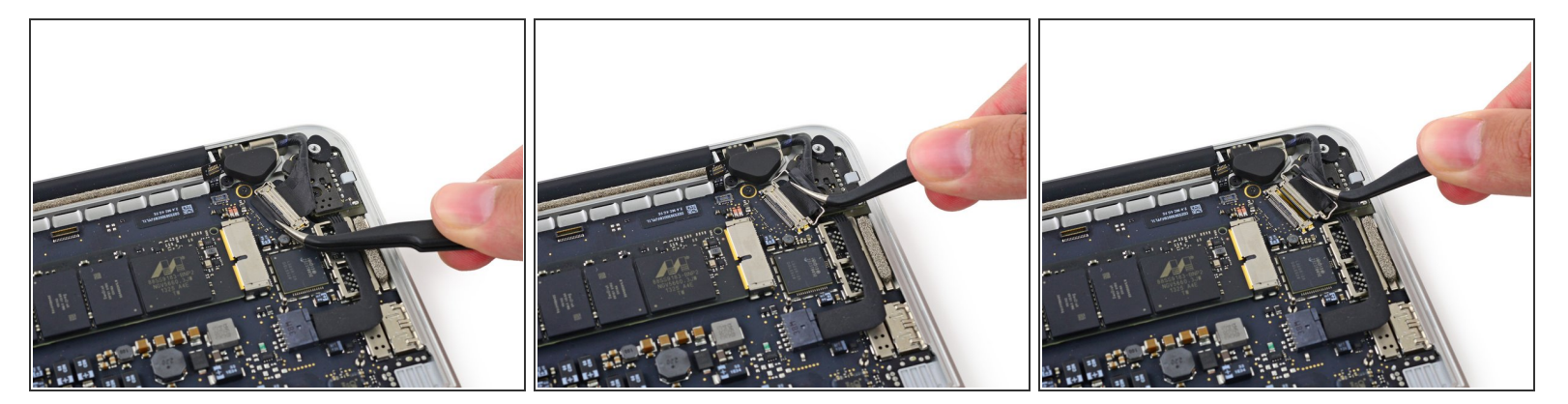

● 抓住这黑色塑料条来翻开显示器排线接头,将其直拉出它在主板上的插槽。

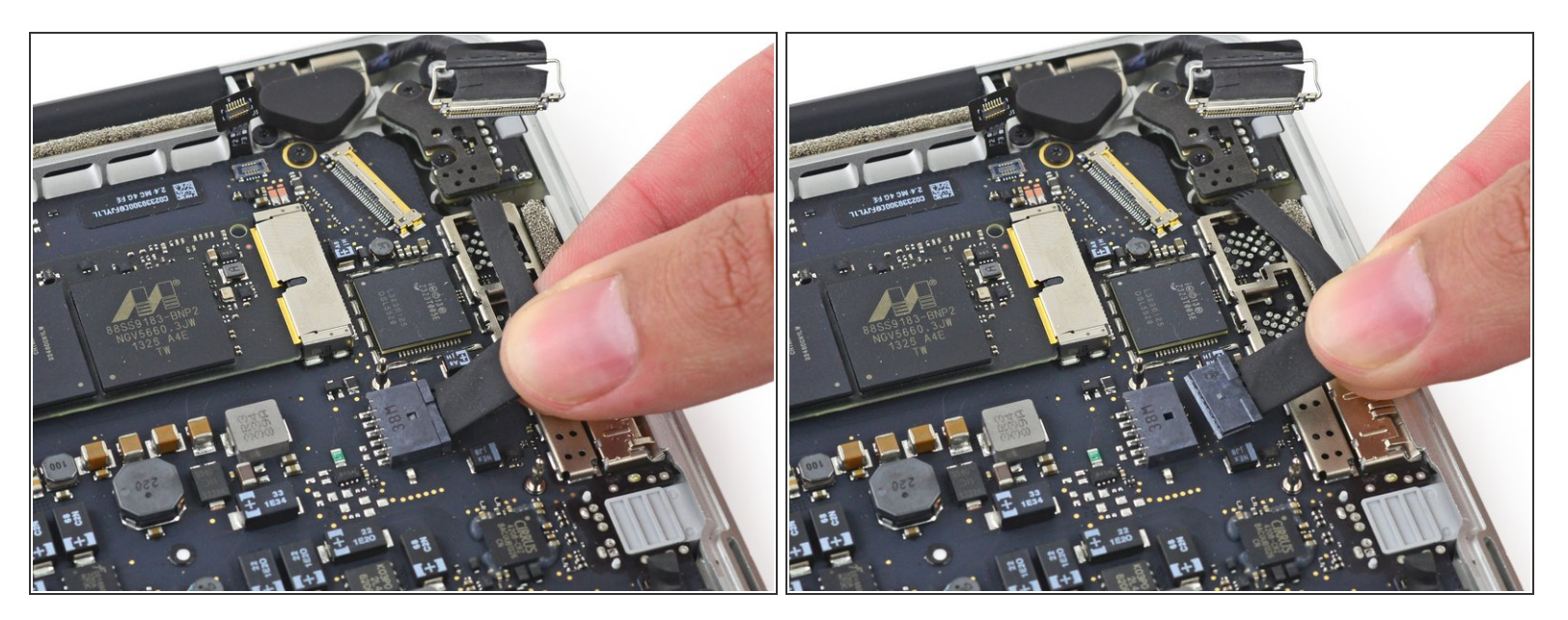

● 小心地拉DC-in板接头,将其直拉出它在主板上的插槽。

#### 步骤 24

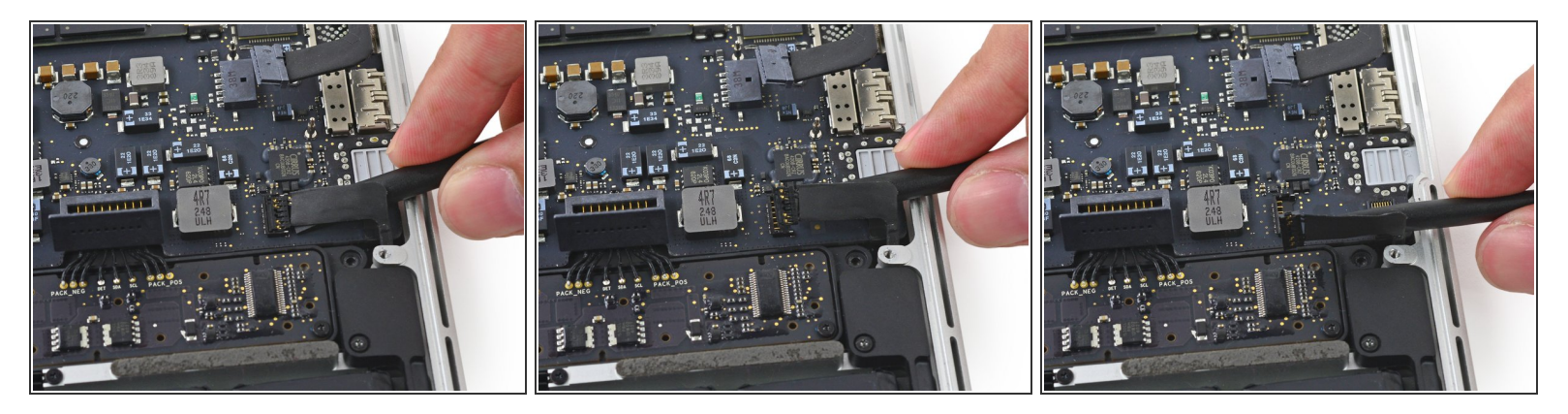

● 将撬棒的平头插到左侧扬声器排线靠近接头的地方以下,将其直向上抬离插槽并弯到一边。

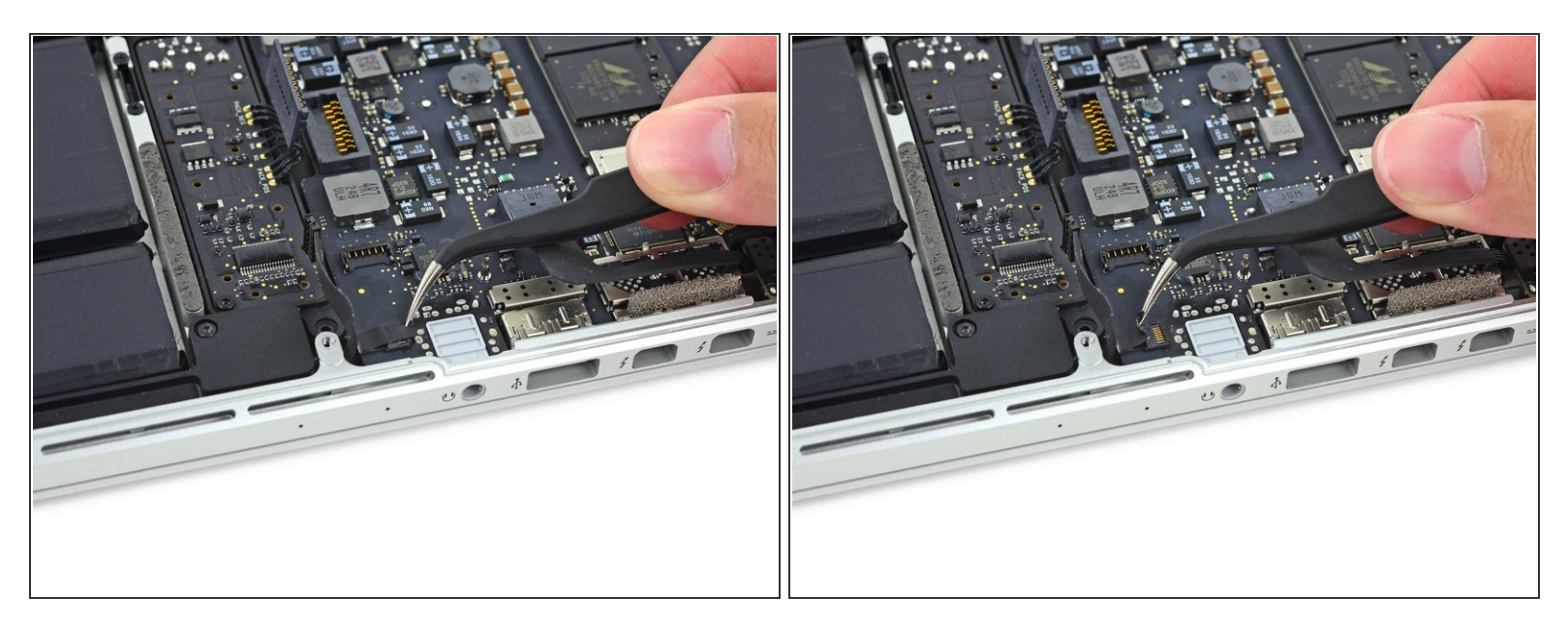

(i) 如果有必要,揭开盖着麦克风排线ZIF接头的所有胶带。

#### 步骤 26

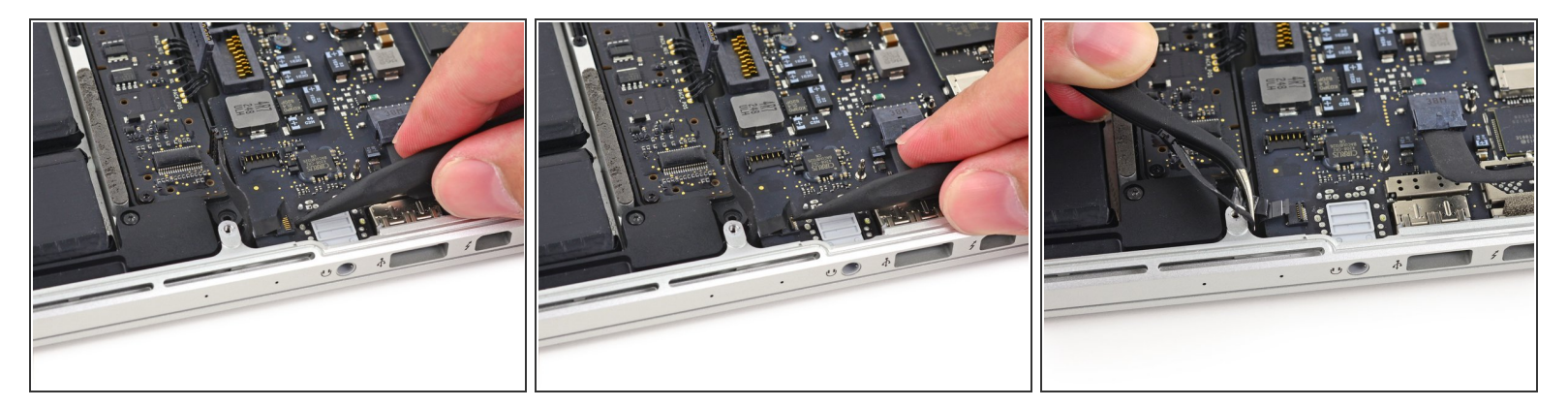

- 用撬棒的尖头翻开麦克风排线ZIF接头处的卡扣。
- 把麦克风排线拉出它在主板上的插槽。

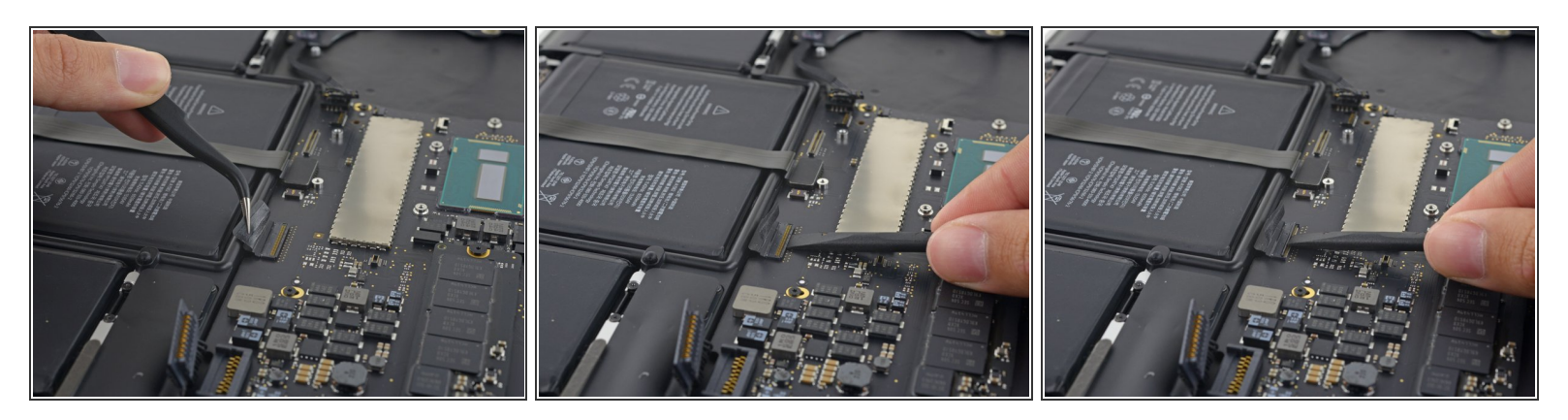

(i) 如果有必要,揭开盖着键盘排线接头的所有胶带。

● 用撬棒的尖头翻起ZIF接头的卡扣。

# 步骤 28

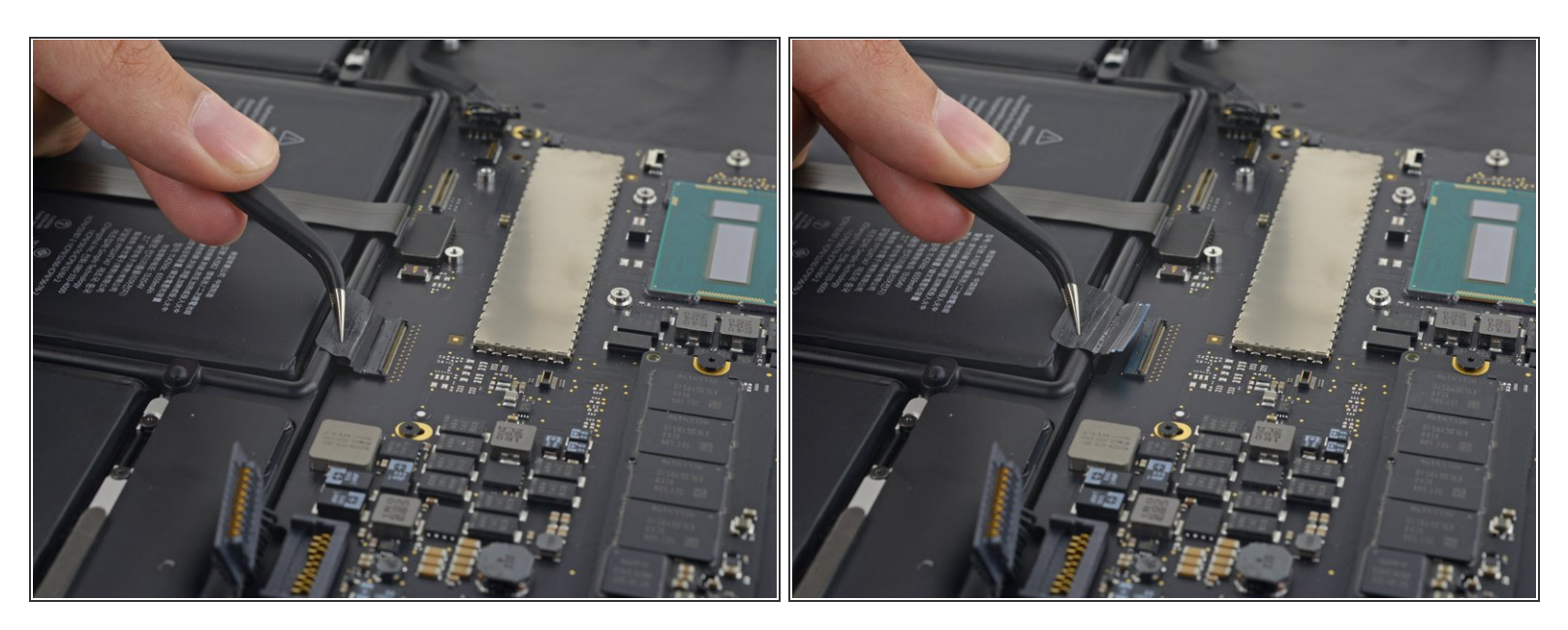

● 将键盘排线直拉出它在主板上的ZIF插槽。

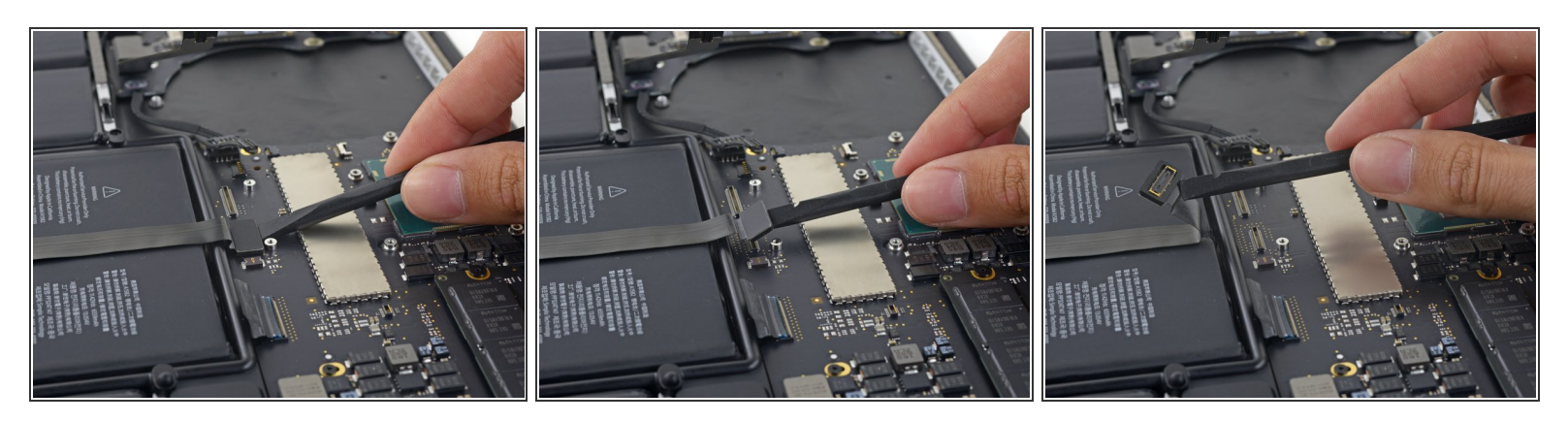

- 用撬棒的平头将触摸板接头直向上撬离它在主板上的插槽。
- 把排线弯到电池以上给主板腾出空间。

# 步骤 30

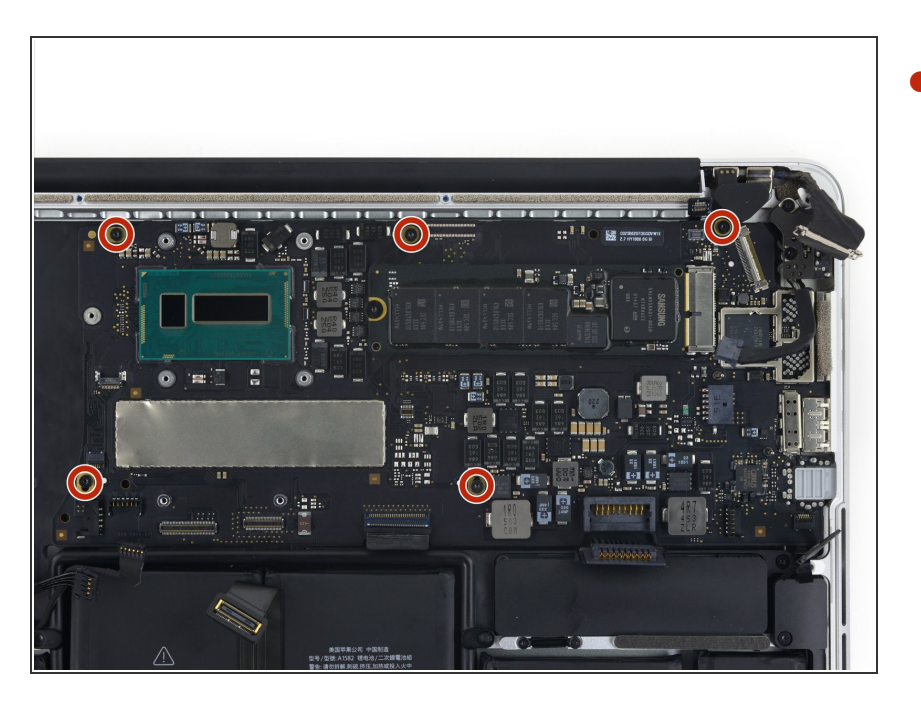

拆掉这5颗将主板固定在上部机身(C
 壳)上的T5内梅花头螺丝。

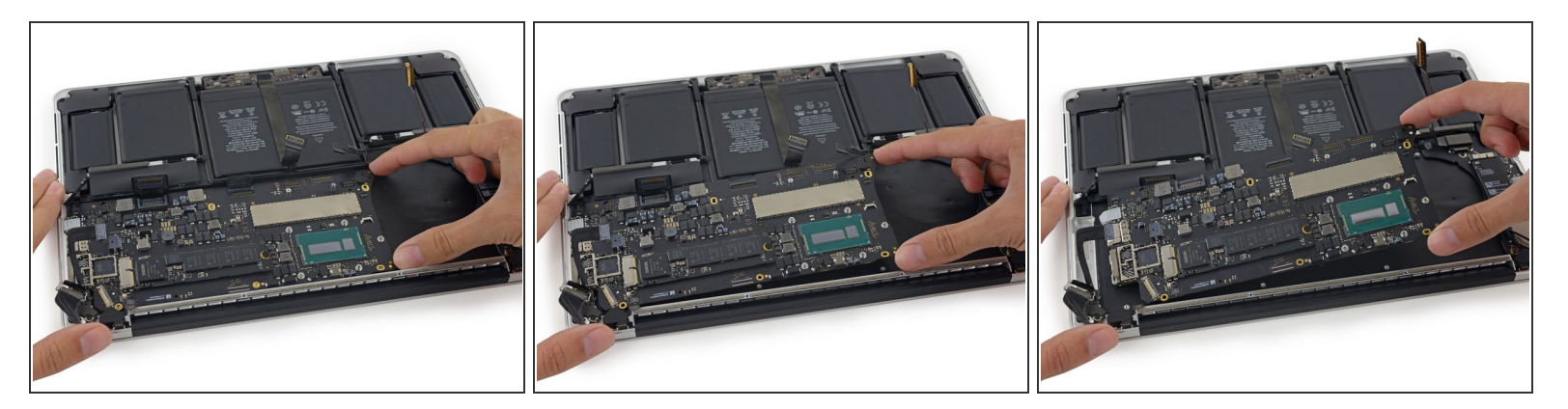

- 轻轻抬起主板的CPU一端,将其拉向风扇方向来使端口与上部机身(C壳)边缘分离。
- 拿掉主板。

### 步骤 32 — 双麦克风组件

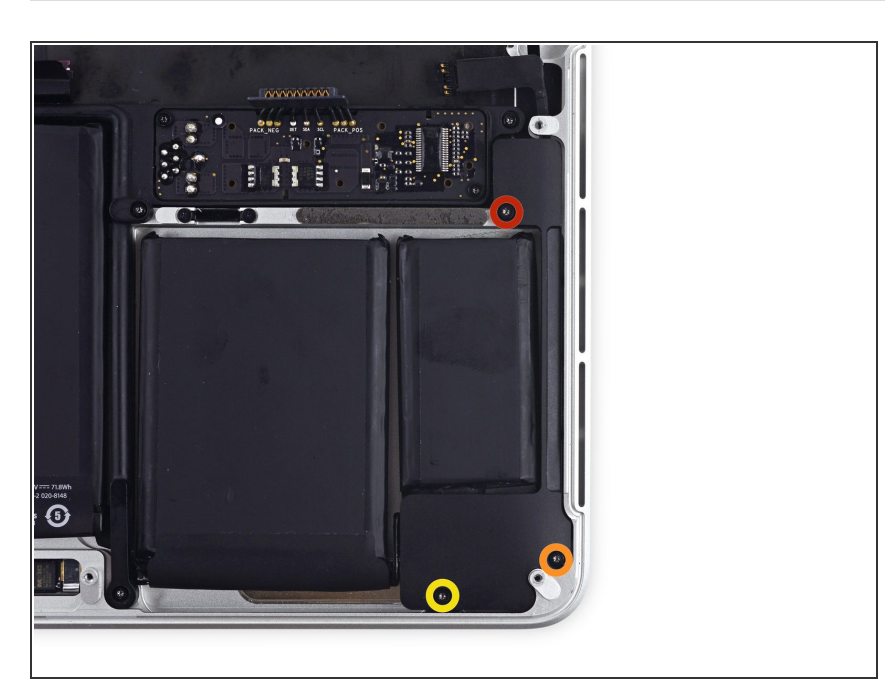

- 拆除下列将左侧扬声器固定在上部机
   身(C壳)上的螺丝:
  - 1颗5.7mm T5 内梅花头螺丝
  - 1颗6.5mm T5 内梅花头螺丝
  - 1颗3.8mm T5 内梅花头螺丝

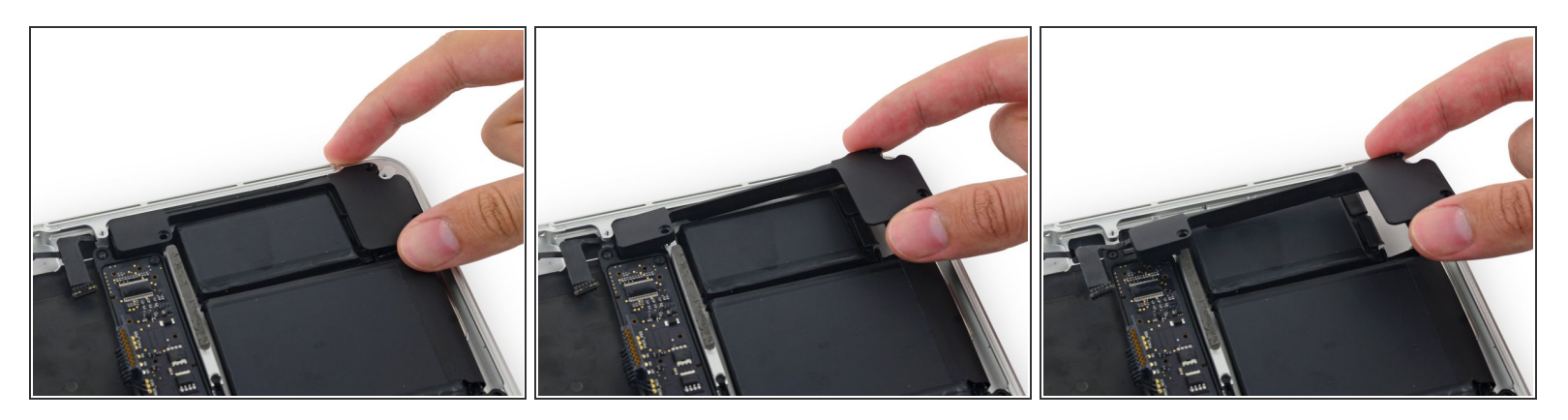

● 抬起左侧扬声器的边角,将其滑向电池来从上部机身(C壳)上取下。

⚠ 小心别在机身边缘处的螺丝口上划破了扬声器排线。

# 步骤 34

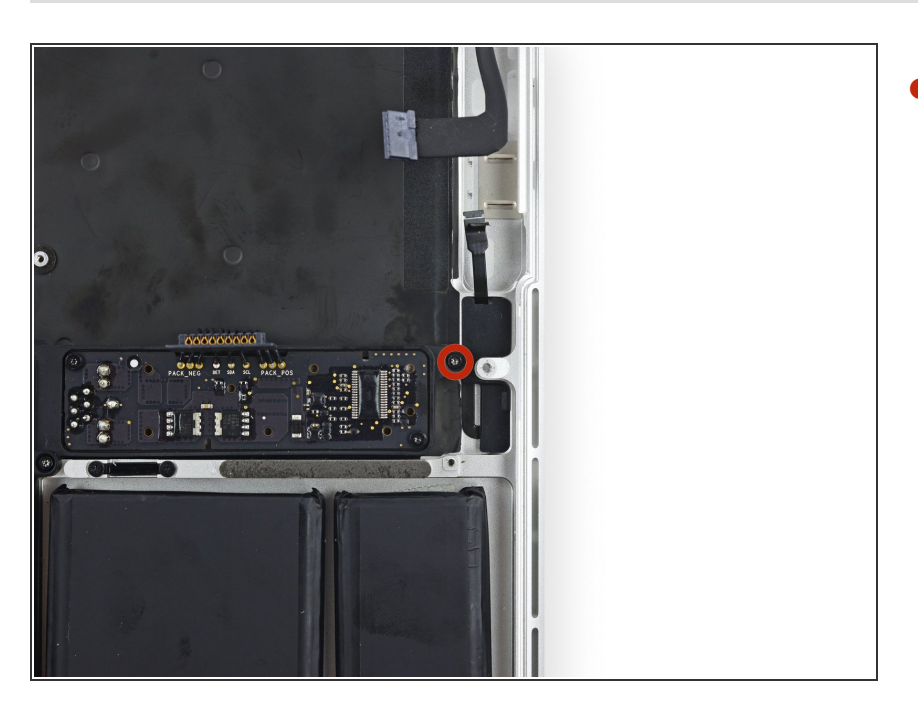

拆掉这单独的1颗将电池连接板边缘
 固定的3.7mm T5 内梅花头螺丝。

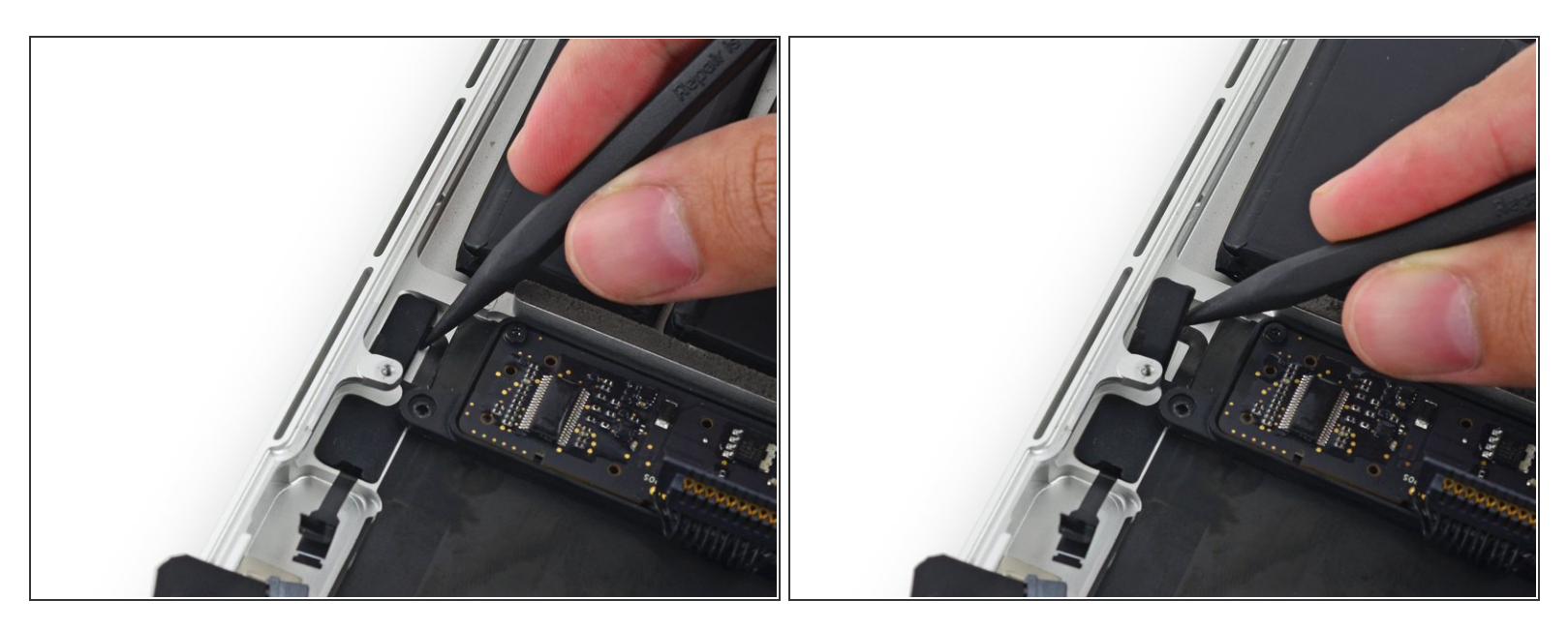

● 将撬棒的尖头插到麦克风排线的橡胶盖靠近电池一边的下面,分离那里的胶。

#### 步骤 36

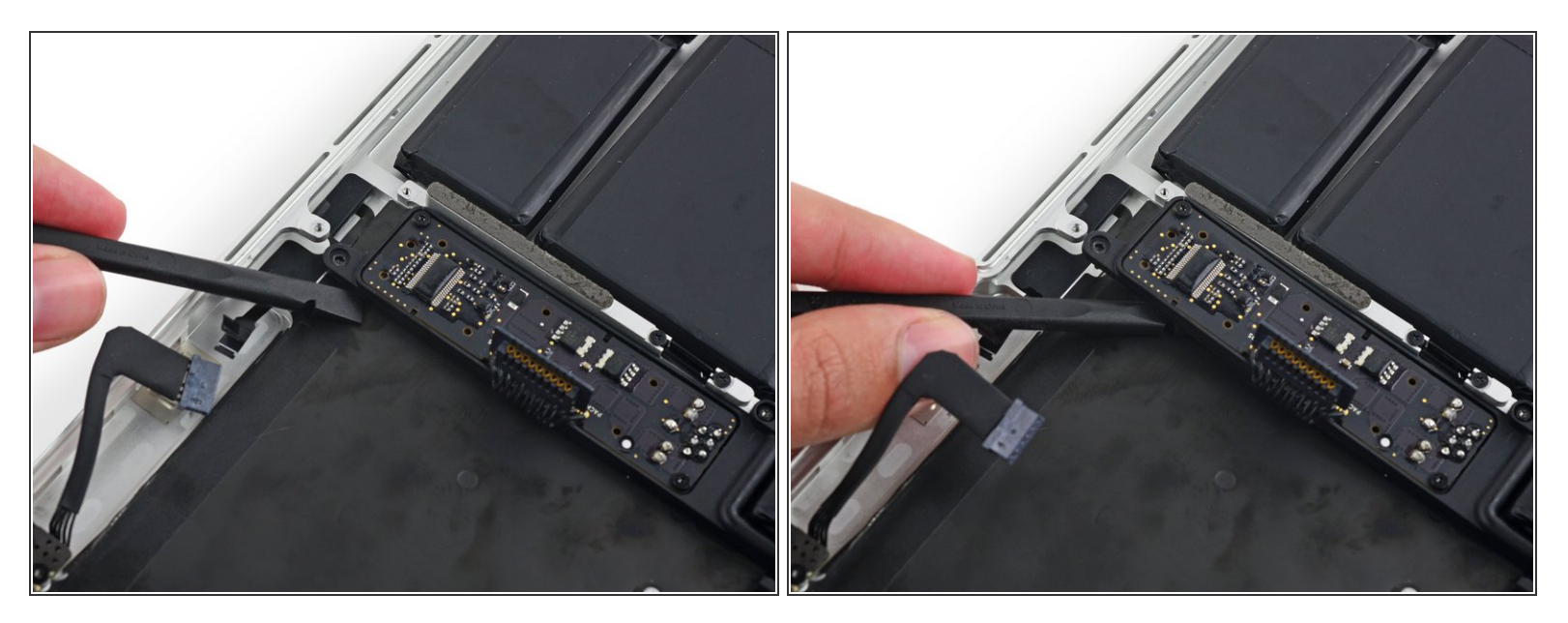

● 用撬棒的平头楔进电池连接板略微向上抬起,以便有足够的空间使双麦克风组件通过。

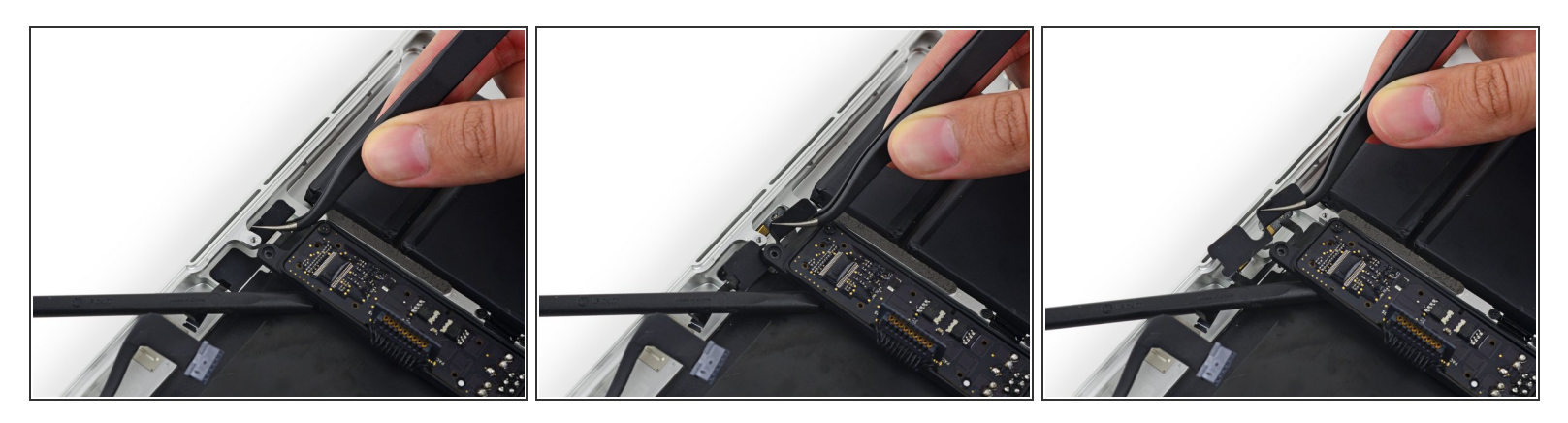

用一把镊子摘除麦克风排线的橡胶盖。

⚠ 小心,别在机身靠近电池连接板处的螺丝上划破了橡胶盖。

# 步骤 38

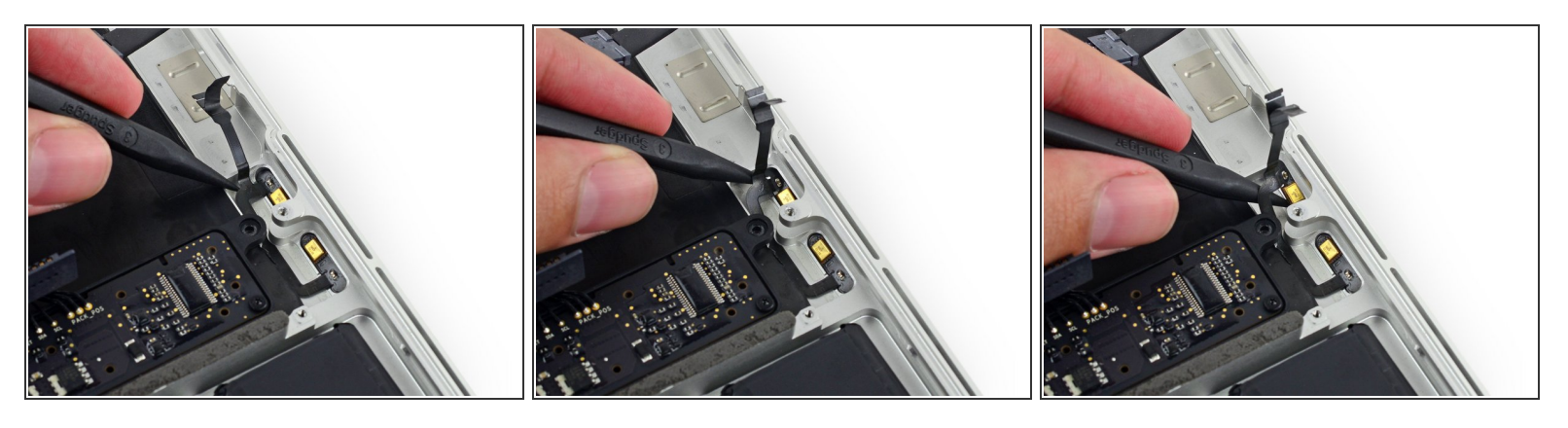

● 将撬棒的尖头插到麦克风排线的接头处以下,滑向螺丝方向来使其一半脱离上部机身(C壳)。

 · 如果麦克风太紧挑不开,试试用iOpener给它加一下热。加热可以使胶变松并最小化扯破排线的风险。

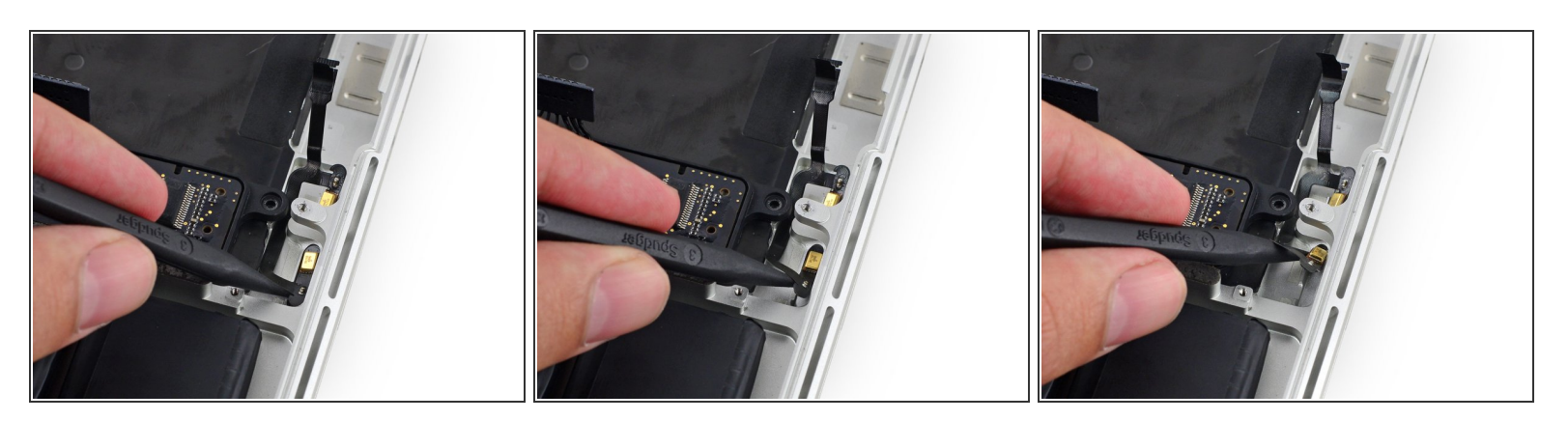

● 将撬棒的尖头插到电池边缘的麦克风排线以下,滑向螺丝方向来使其脱离上部机身(C壳)。

# 步骤 40

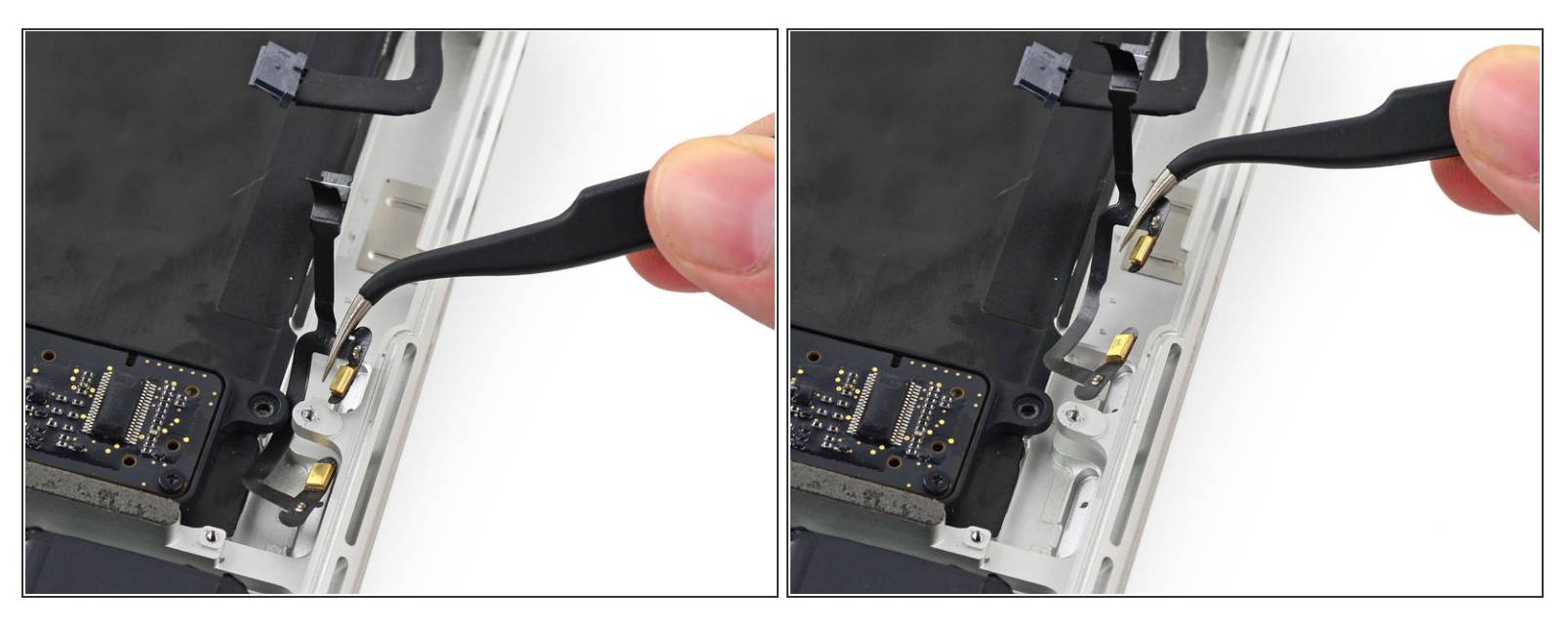

● 将双麦克风组件向上拉,再拉向主板方向使其脱离上部机身(C壳)。

∧ 多加小心,不要在机身或是电池连接板的螺丝上划破排线。

若要重新组装你的设备,以逆序执行这些说明。